欧姆龙 PLC 组态森特奈 EtherCAT 协议

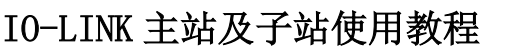

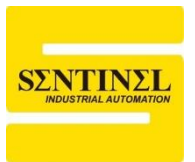

1、本例中,使用西门子欧姆龙 NX1P2 系列 PLC,连接一个森特奈符合 EtherCAT 协议的 IO-LINK 主站(ELCT-8IOL-0001),同时在第 5 端口上连接 一个森特奈的 IP20 16 路输入+16 路输出混合型子站(SIOL-TL-16DIO)。打开 欧姆龙编程软件"Sysmac Studio",新建一个工程,选好 PLC 参数,点击"创 建"。

| 三 工程属性 |                    |
|--------|--------------------|
| 工程名称   | IO-LINK            |
| 作者     | lzh_n              |
| 注释     |                    |
| 类型     | 标准工程     ▼         |
| 1 选择设行 | 备                  |
| 类型     | 控制器     ▼          |
| 设备     | NX1P2 🔽 - 9024DT 🔍 |
| 版本     | 1.42               |

2、双击左侧"配置和设置"栏下的"EtherCAT"选项

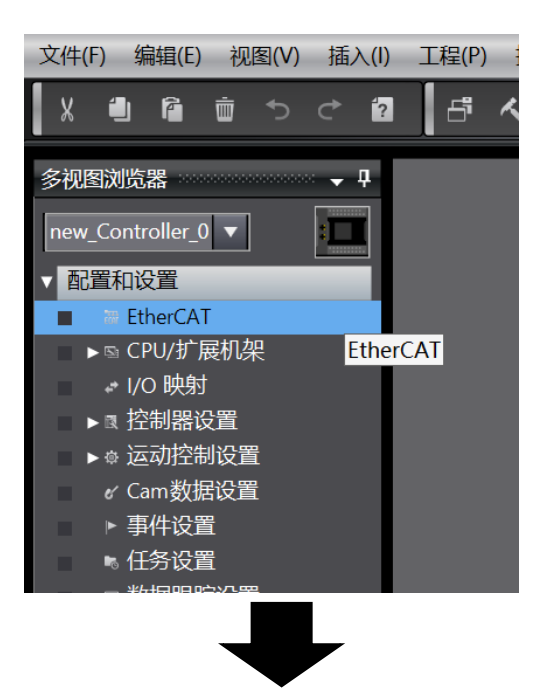

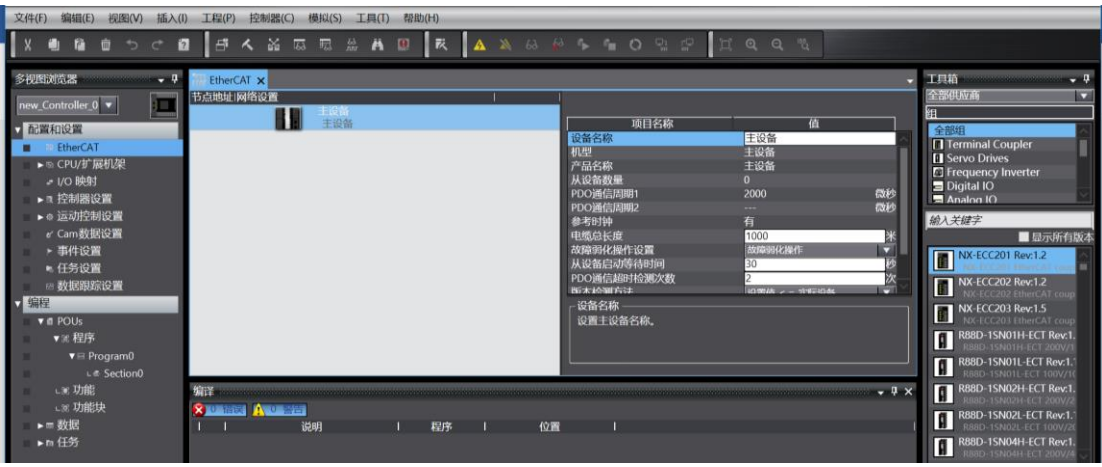

3、下面安装森特奈 IO-LINK 主站的 ESI 文件,右键"主设备"---点击"显示 ESI 库"

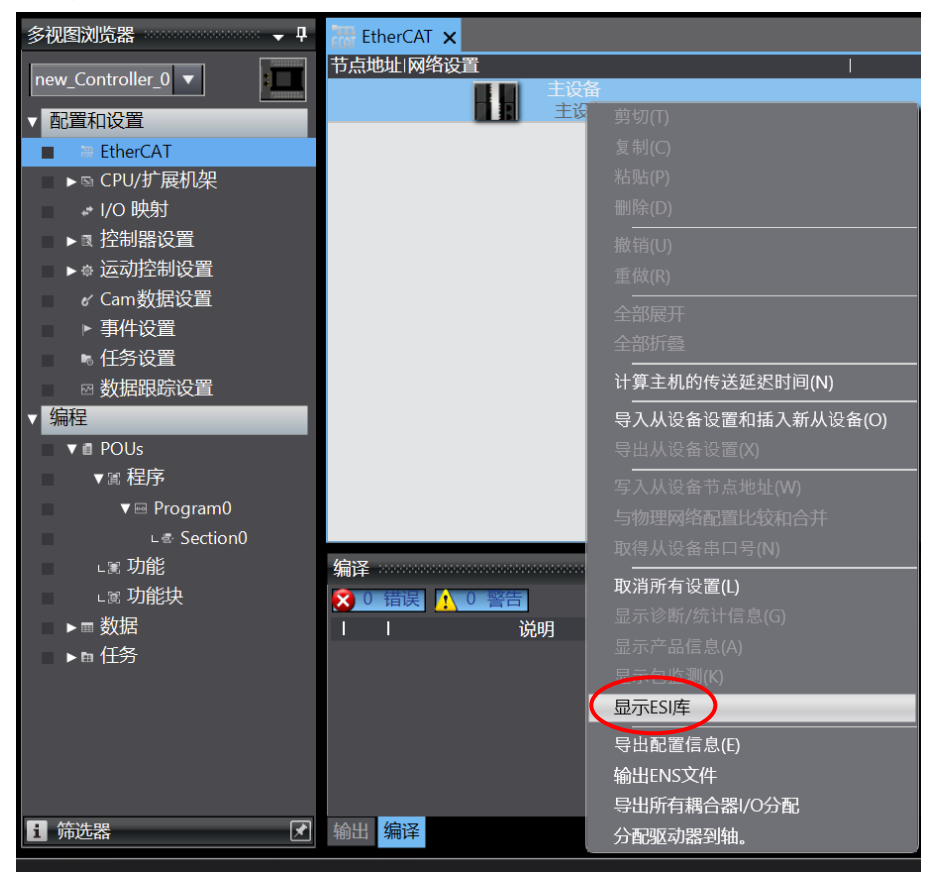

4、在弹出的界面中,点击"安装(文件)",然后在弹出的对话框中找到森特奈 IO-LINK 主站的 ESI 文件,然后"打开"即可安装。

| 🔝 ESI, | 车                                                                                                    | _ |   | ×  |
|--------|----------------------------------------------------------------------------------------------------|---|---|----|
|        | Omron R88D-15N04H-ECT-03<br>Omron R88D-1SN04L-ECT<br>Omron R88D-1SN08H-ECT<br>Omron R88D-1SN08H-ECT-02<br>Omron R88D-1SN08H-ECT-02<br>Omron R88D-1SN08H-ECT-03<br>Omron R88D-1SN10F-ECT<br>Omron R88D-1SN10F-ECT<br>Omron R88D-1SN150F-ECT<br>Omron R88D-1SN150F-ECT<br>Omron R88D-1SN15F-ECT<br>Omron R88D-1SN15F-ECT<br>Omron R88D-1SN15F-ECT<br>Omron R88D-1SN15F-ECT<br>Omron R88D-1SN20F-ECT<br>Omron R88D-1SN20F-ECT<br>Omron R88D-1SN20F-ECT<br>Omron R88D-1SN20F-ECT<br>Omron R88D-1SN30F-ECT<br>Omron R88D-1SN30F-ECT<br>Omron R88D-1SN30F-ECT<br>Omron R88D-1SN55F-ECT<br>Omron R88D-1SN55F-ECT<br>Omron R88D-1SN55F-ECT<br>Omron R88D-1SN55H-ECT<br>Omron R88D-1SN75F-ECT<br>Omron R88D-1SN75H-ECT<br>Omron R88D-1SN75H-ECT |   |   |    |
| •      | Omron ZW-CE1x<br>Omron_Robotics_Cobra_r1<br>Sentinel CMCT Serials and ELCT Serials 0004_5 v3.0<br>Sentinel ELCT and CMCT -xxxx-52xx v2.3<br>Sentinel ELCT-IM16 V2.1<br>Sentinel ELCT-IOM88 V2.0<br>Sentinel ELCT-OM16 V2.0                                                                                                    |   |   |    |
| (安装)   | 又(4) 安装(又(4)天) 卸载                                                                                                    |   | L | 天团 |

| 🔝 打开                     |        |                                                     | $\times$ |
|--------------------------|--------|-----------------------------------------------------|----------|
| ← → • ↑ <mark> </mark> « | io-lir | ak > EtherCAT IO-LINK v ひ 在 EtherCAT IO-LINK 中捜索    | Q        |
| 组织 ▼ 新建文件系               | Ŕ      |                                                     | ?        |
| ▶ 图片                     | ^      | 名称                      修改日期                        |          |
| 🖆 文档                     |        | Sentinel ELCT-8IOL V4.4.xml 2021/8/2 14:47          |          |
| ➡ 下载                     |        |                                                     |          |
| ♪ 音乐                     | н.     |                                                     |          |
| 三 桌面                     |        |                                                     |          |
| 👟 Windows (C:)           | ~ <    |                                                     | >        |
|                          |        |                                                     |          |
|                          | 文件名    | (N): Sentinel ELCT-8IOL V4.4.xml × XML files(*.xml) | ~        |
|                          |        | 打开(O) 取消                                            |          |

- 5、在右侧工具箱下方"全部供应商"一栏,选中"Tianjin Sentinel Electronics
- Co.,Ltd.",下方将显示森特奈所有的 EtherCAT 模块型号。

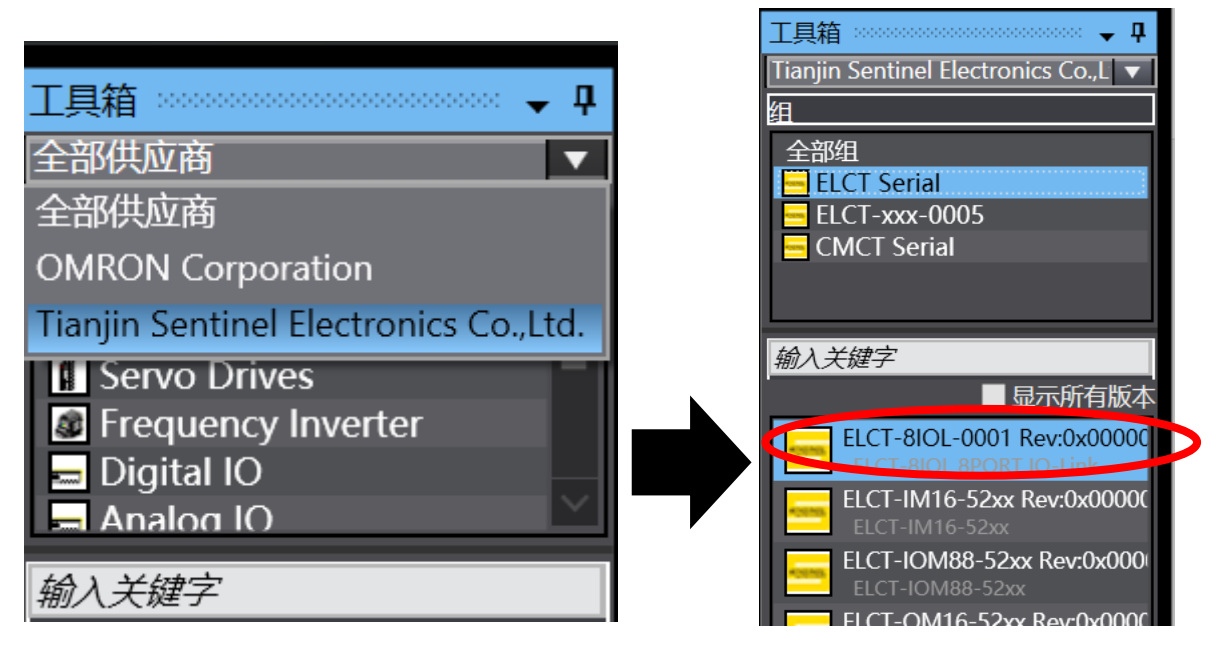

6、根据实际模块的连接顺序, 依次将右侧栏中的对应型号拖拽至中间界面的 "主设备"下(也可以双击对应型号的模块),本例中连接了一个 IO-LINK 主 站,所以将 ELCT-8IOL-0001 拖拽到左侧

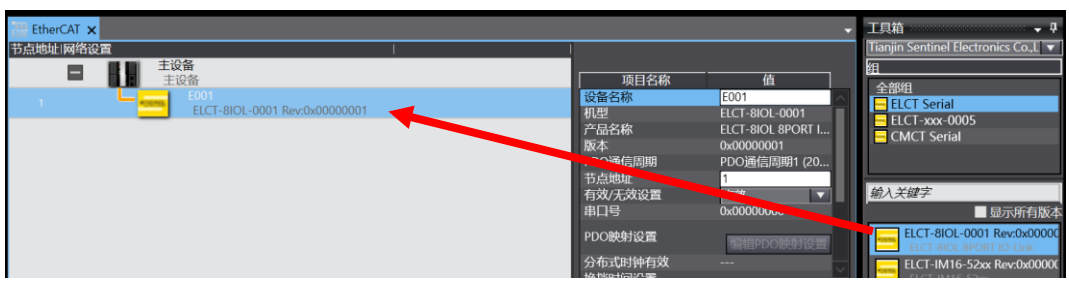

## 7、双击左侧"节点1: ELCT-8IOL-0001 (E001)"

▶ @ 运动控制设置

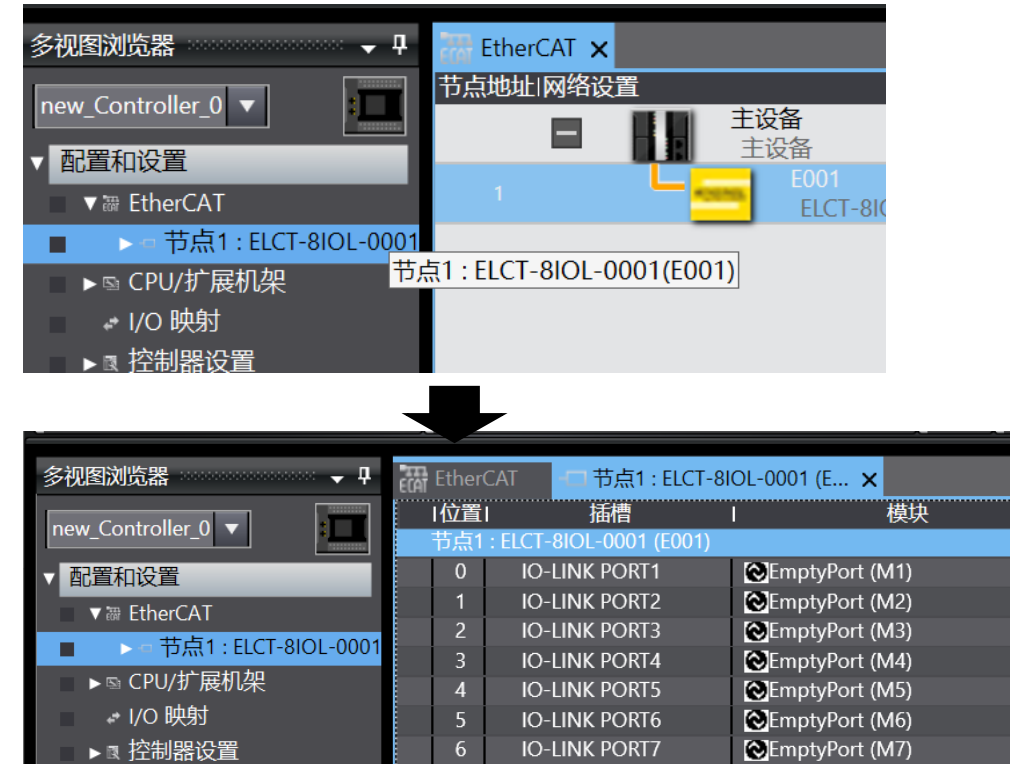

8、此时 8 个端口上都被"EmptyPort"空端口占用,由于第 5 端口我们连接了 一个 16 路输入+16 路输出的子站,所以选中第 5 个端口,右键,点击"删除"

**IO-LINK PORT8** 

EmptyPort (M8)

| CAT | Ether( | CAT     | -口 节点    | 1 : ELCT- | BIOL-0001 (E | ×         |       |   |         |
|-----|--------|---------|----------|-----------|--------------|-----------|-------|---|---------|
|     | 位置     |         | 插槽       |           | 1            | 模块        | I.    |   | 1       |
|     | 节点1    | : ELCT- | 8IOL-000 | 1 (E001)  |              |           |       |   |         |
|     | 0      | IO-     | LINK POF | RT1       | Emptyl       | Port (M1) |       |   |         |
|     | 1      | IO-     | LINK POF | RT2       | Emptyl       | Port (M2) |       |   | 设备往     |
|     | 2      | 10-     | LINK POF | RT3       | Emptyl       | Port (M3) |       |   | 型号      |
|     | 3      | 10-     | LINK POF | RT4       | Emptyl       | Port (M4) |       |   | 广品      |
|     | 4      | IO-     | LINK POF | RT5       | Emptyl       | Port (M5) |       |   | 進援に     |
|     | 5      | IO-     | LINK POF | RT6       | Emptyl       | Port (M6) | 剪切(U) | C | Ctrl+X  |
|     | 6      | 10-     | LINK POF | RT7       | Emptyl       | Port (M7) | 复制(C) | C | trl+C ₄ |
|     | 7      | IO-     | LINK POF | RT8       | Emptyl       | Port (M8) |       |   | ≝trl+V  |
|     |        |         |          |           |              |           | 删除(D) | [ | Delete  |
|     |        |         |          |           |              |           | 撤消(U) | C | Ctrl+Z  |
|     |        |         |          |           |              |           | 恢复(R) | C | Ctrl+Y  |

| 一口位: | <b>髶</b> | 插槽                 | l I   | 模块           | ļ |
|------|----------|--------------------|-------|--------------|---|
| 🔒 节点 | (1 : EL  | CT-8IOL-0001 (E001 | )     |              |   |
| 0    |          | IO-LINK PORT1      | 🔁 Emp | otyPort (M1) |   |
| 1    |          | IO-LINK PORT2      | 🔁 Emp | otyPort (M2) |   |
| 2    |          | IO-LINK PORT3      | 🔁 Emp | otyPort (M3) |   |
| 3    |          | IO-LINK PORT4      | 🔁 Emp | otyPort (M4) |   |
| 4    |          | IO-LINK PORT5      |       |              |   |
| 5    |          | IO-LINK PORT6      | 🔁 Emp | otyPort (M6) |   |
| 6    |          | IO-LINK PORT7      | 🔁 Emp | otyPort (M7) |   |
| 7    |          | IO-LINK PORT8      | 🔁 Emp | otyPort (M8) |   |
|      |          |                    |       |              |   |

9、然后在右侧"工具箱"目录下找到对应型号的子站(SIOL-TL-16DIO),将其 拖入左侧的端口5中,(如果连接的是第三方的子站,则找到对应字节长度的通 用子站,将其拖入左侧端口即可)

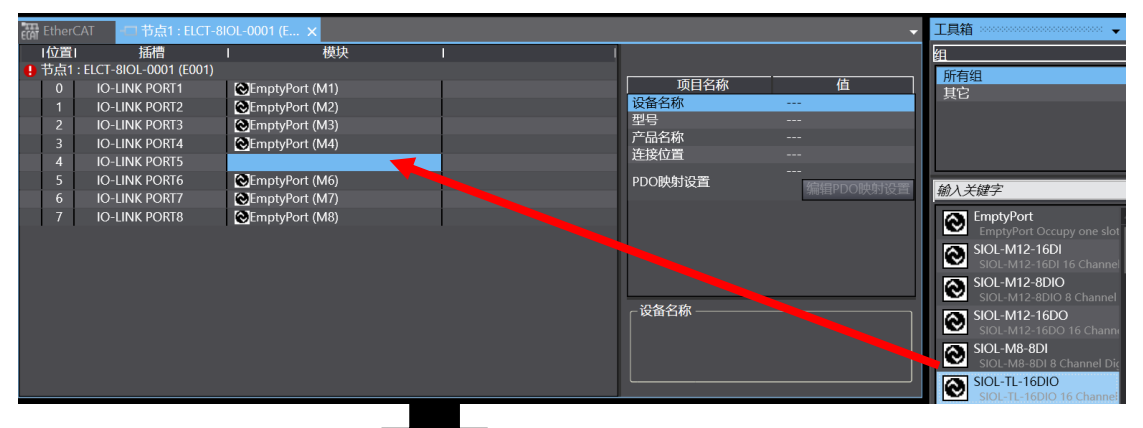

| e cai | Ether | CAT     | 节点1       | : ELCT-8I | OL-0001 (E | ×         |   |
|-------|-------|---------|-----------|-----------|------------|-----------|---|
|       | I位置   | I       | 插槽        |           | 1          | 模块        | I |
|       | 节点1   | : ELCT- | 8IOL-0001 | (E001)    |            |           |   |
|       | 0     | IO-     | LINK PORT | 1         | EmptyPort  | t (M1)    |   |
|       | 1     | IO-     | LINK PORT | 2         | EmptyPort  | t (M2)    |   |
|       | 2     | IO-     | LINK PORT | 3         | EmptyPort  | t (M3)    |   |
|       | 3     | IO-     | LINK PORT | 4         | EmptyPort  | t (M4)    |   |
|       | 4     | IO-     | LINK PORT | 5         | SIOL-TL-1  | 6DIO (M5) |   |
|       | 5     | IO-     | LINK PORT | 6         | EmptyPort  | t (M6)    |   |
|       | 6     | IO-     | LINK PORT | 7         | EmptyPort  | t (M7)    |   |
|       | 7     | IO-     | LINK PORT | 8         | EmptyPort  | t (M8)    |   |
|       |       |         |           |           |            |           |   |

10、端口上的子站都组态完以后,点击"节点1:ELCT-8I0L-0001 (E001)", 同时在右侧"项目名称"下找到"模块配置发送方法",将默认选项"不发送" 改为"发送",

| Ether | CAT - 市点1: ELCT-8       | BIOL-0001 (E 🗙     |   |                           | •                       |
|-------|-------------------------|--------------------|---|---------------------------|-------------------------|
| 位置    | 插槽                      | Ⅰ 模块               | 1 |                           |                         |
| 节点1   | : ELCT-8IOL-0001 (E001) |                    |   |                           |                         |
| 0     | IO-LINK PORT1           | EmptyPort (M1)     |   | 山 项目名称                    | 值                       |
| 1     | IO-LINK PORT2           | EmptyPort (M2)     |   |                           | 0xF100:05 IO-Link       |
| 2     | IO-LINK PORT3           | EmptyPort (M3)     |   | PDO映射设置                   | 0xF100:0610-Link        |
| 3     | IO-LINK PORT4           | EmptyPort (M4)     |   |                           | 0xF100:08 IO-Link       |
| 4     | IO-LINK PORT5           | SIOL-TL-16DIO (M5) |   |                           | 0xF100:09 IO-Link       |
| 5     | IO-LINK PORT6           | EmptyPort (M6)     |   |                           | 0xF100:0A IO-Link       |
| 6     | IO-LINK PORT7           | EmptyPort (M7)     |   |                           | 0xF100:0B IO-Link       |
| 7     | IO-LINK PORT8           | EmptyPort (M8)     |   |                           | 编辑PDO映射设置               |
|       |                         |                    |   | 初始化参数设置                   | 设置<br>编辑初始化参数设置         |
|       |                         |                    |   | 备份参数设置                    | L                       |
|       |                         |                    |   | 模块配置发送方法                  | 不发送 🔷 🗸                 |
|       |                         |                    |   | 模块配置发送方法——<br>选择方法来发送模块配。 | 发送<br>不发送<br>自治の5月/70日。 |

11、除了上述直接拖拽的组态方法外,还可以进行在线自动检测,方法如下:
A:点击菜单"控制器"----"在线",转至在线后,右键点击"主设备",
选择"与物理网络配置比较和合并"。

| 文件(F) 编辑(E) 视图(V) 插入(I) 工程(P)                                       | 控制器(C) 模拟(S)           | 工具(T) 窗口(W)                   | 帮助(H)      |
|---------------------------------------------------------------------|------------------------|-------------------------------|------------|
| X 🖞 🛱 前 🕇 C* 😰 🔟                                                    | 通信设置(C)<br>变更设备(V)     |                               | R 🔺 🔌 68 g |
| 多视图浏览器                                                              | 在 <b>线(O)</b><br>离线(F) | <b>Ctrl+W</b><br>Ctrl+Shift+W | 1          |
| ▼ 配置和设置                                                             | 同步(Y)<br>传送中(A)        | Ctrl+M<br>▶                   |            |
| ► © CPU/扩展机架                                                        | 模式(M)                  | ►                             |            |
| <ul> <li>○ (大分)</li> <li>● 限控制器设置</li> <li>、 (二寸1位/10/2)</li> </ul> | 监测(N)<br>停止监测(N)       |                               |            |
| ▶ ◎ 迈勾拉司以直                                                          | 设置/重置(S)<br>强制刷新(F)    | *                             |            |
| ▶ 仟务设置                                                              | MC试运行(U)               | •                             |            |

| 🚟 EtherCAT 🗙 🛹 I/O 映射 |                    |
|-----------------------|--------------------|
| 节点地址 网络设置             | I I                |
| 王设备                   |                    |
|                       | 复制(C)              |
|                       | 粘贴(P)              |
|                       | 刪除(D)              |
|                       | <br>撤销(U)          |
|                       | 重做(R)              |
|                       |                    |
|                       | 全部折叠               |
|                       | <br>计算主机的传送延迟时间(N) |
|                       |                    |
|                       | 导出从设备设置(X)         |
|                       |                    |
|                       | 与物理网络配置比较和合并       |
|                       | 取得从设备串口号(N)        |
|                       |                    |

B:在弹出的对话框中,中间部分显示的就是实际的物理网络配置,此时点

击"应用物理网络配置(A)",点击"应用"并"关闭"。实际组态就被扫描出来了,同时再将"模块配置发送方法",改为"发送"。(如果选择"不发送",则改变组态后,下载至 PLC 时,改变的组态不会被下载)

| 📓 同物理网络配置的比较和合并                              |                               |               |            | _            |   | ×   |
|----------------------------------------------|-------------------------------|---------------|------------|--------------|---|-----|
| 节点地址ISysmac Studio上的网络设置                     | 节点地址「物理网络配置                   | Sysmac Studio | 比较结果       | 物理网络香        | 置 | 低配置 |
| 主设备                                          |                               | 王设备           | 匹配         | 王设备          |   |     |
|                                              |                               |               | <i>漆</i> 加 | 1 : ELCT-8IO | L |     |
|                                              |                               |               |            |              |   |     |
|                                              |                               |               |            |              |   |     |
|                                              |                               |               |            |              |   |     |
|                                              |                               |               |            |              |   |     |
|                                              |                               |               |            |              |   |     |
|                                              |                               |               |            |              |   |     |
|                                              |                               |               |            |              |   |     |
|                                              |                               |               |            |              |   |     |
|                                              |                               |               |            |              |   |     |
| ▲应用物理                                        | 网络配置(A)                       |               |            |              |   |     |
| 来空从反留家电源中几个包括任初庄网印配具中。                       | 关闭                            |               |            |              |   |     |
|                                              |                               |               |            |              |   |     |
|                                              |                               |               |            |              |   |     |
| 📓 应用物理网络配置                                   | ×                             |               |            |              |   |     |
|                                              |                               |               |            |              |   |     |
| 您要应用实际网络配置到Sysma                             | ac Studio上的网络配置吗?             |               |            |              |   |     |
| केम                                          | 田光                            |               |            |              |   |     |
| 应用                                           | 政府                            |               |            |              |   |     |
|                                              |                               |               |            |              |   |     |
| <b>秋</b> 头际网络配直应用语                           | X                             |               |            |              |   |     |
| Sygmac Studio 上的网络配置                         | 与实际网络配置相同                     |               |            |              |   |     |
| Systillar Studio Thymshilling                |                               |               |            |              |   |     |
| 关闭                                           |                               |               |            |              |   |     |
|                                              |                               |               |            |              |   |     |
|                                              |                               |               |            |              |   |     |
| 🔚 EtherCAT 🗙                                 |                               |               |            |              |   |     |
| 节点地址 网络设置                                    |                               |               | _          |              | _ | _   |
| 三日 二日 三日 三日 三日 三日 三日 三日 三日 三日 三日 三日 三日 三日 三日 | i                             |               |            |              |   |     |
| 主设备                                          | -001                          |               |            |              |   |     |
| 1                                            | ELCT-8IOL-0001 Rev:0x00000001 |               |            |              |   |     |
|                                              |                               |               |            |              |   |     |
|                                              |                               |               |            |              |   |     |
|                                              |                               |               |            |              |   |     |

说明:模块在刚上电后,会自动检测并与8个端口上连接的IO-Link Device建立通信。如果此时EtherCAT未正常通信,执行扫描操作则会扫描出EtherCAT模块及每个端口的IO-Link Device。也可以手动对EtherCAT模块中的Slots进行更改。

**注意**:如果刚上电后EtherCAT与EtherCAT Master建立了正常通信,则模块将会按照组态中 Slots参数执行8个IO-Link端口的连接操作。如果想扫描8个端口连接的Device,则需先去除对 EtherCAT模块的组态,使其与EtherCAT Master断开通信,之后重新上电EtherCAT模块,再执

## 行自动扫描。

12、如果采用拖拽方式组态,则在每个模块前方都有默认分配一个节点地址, (一般按顺序1、2、3…)该例中,第一个模块节点地址是"1",(如果采用自 动扫描的话,则模块前方显示的节点地址为模块现在实际的节点地址)如果要 更改节点地址,可以选中该模块,在右侧"项目名称"中找到"节点地址",然 后更改"值"为新的节点地址,回车即可。

| EtherCAT ×                              |                                   |                                                                                             |
|-----------------------------------------|-----------------------------------|---------------------------------------------------------------------------------------------|
| 节点地址 网络设置                               |                                   |                                                                                             |
|                                         | 项目名称                              | 值                                                                                           |
| 1 E001<br>ELCT-8IOL-0001 Rev:0x00000001 | 设备名称<br>机型                        | E001<br>ELCT-8IOL-0001                                                                      |
| $\cup$ –                                | 产品名称<br>版本                        | ELCT-8IOL 8PORT I<br>0x00000001                                                             |
|                                         | PDO通信周期<br>节点地址<br>有效/无效设置<br>串口号 | 1<br>1<br>1<br>1<br>1<br>1<br>1<br>1<br>1<br>1<br>1<br>1<br>1<br>1<br>1<br>1<br>1<br>1<br>1 |

13、本例中,我们通过扫描后我们发现 IO-LINK 主站模块的节点地址是"1",比如我们改为"8"

| 节点地址 网络设置                     |         |                 |
|-------------------------------|---------|-----------------|
|                               |         |                 |
|                               |         | 但               |
| 8 E001                        | 设备名称    | E001            |
| ELCT-8IOL-0001 Rev:0x00000001 | 机型      | ELCT-8IOL-0001  |
|                               | 产品名称    | ELCT-8IOL 8PORT |
| $\mathbf{\vee}$               | 版本      | 0x00000001      |
|                               | PDO通信周期 | 200週信周期1 (2     |
|                               | 节点地址    | 8               |
|                               | 有效/无效设置 | 有效              |
|                               | 串口号     | 0x00000000      |
|                               |         |                 |

14、下面要把节点地址写入设备中,操作如下:点击菜单"控制器"---"在线",转在线后,右键"主设备"---"写入从设备节点地址"

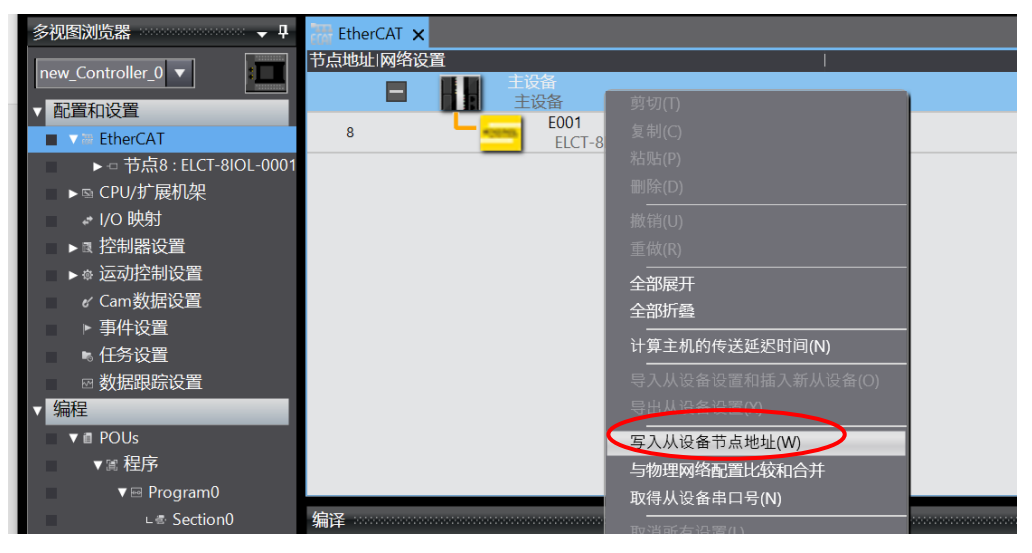

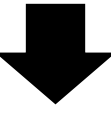

🄜 从设备节点地址写入中

| 当前值 | 设置值 | 物理网络配置                        | T |
|-----|-----|-------------------------------|---|
|     |     | 主设备 主设备                       |   |
| 1   | 1   | ELCT-8IOL-0001 Rev:0x00000001 |   |
|     |     |                               |   |
|     |     |                               |   |

15、此时显示的"当前值"即模块之前的节点地址,此时我们双击"设置值", 修改为之前的设置"8",修改完正确的模块节点地址后,点击"写入"然后 "关闭"即可。写入完成后,模块应该断电重启,此时写入的地址才会生效。

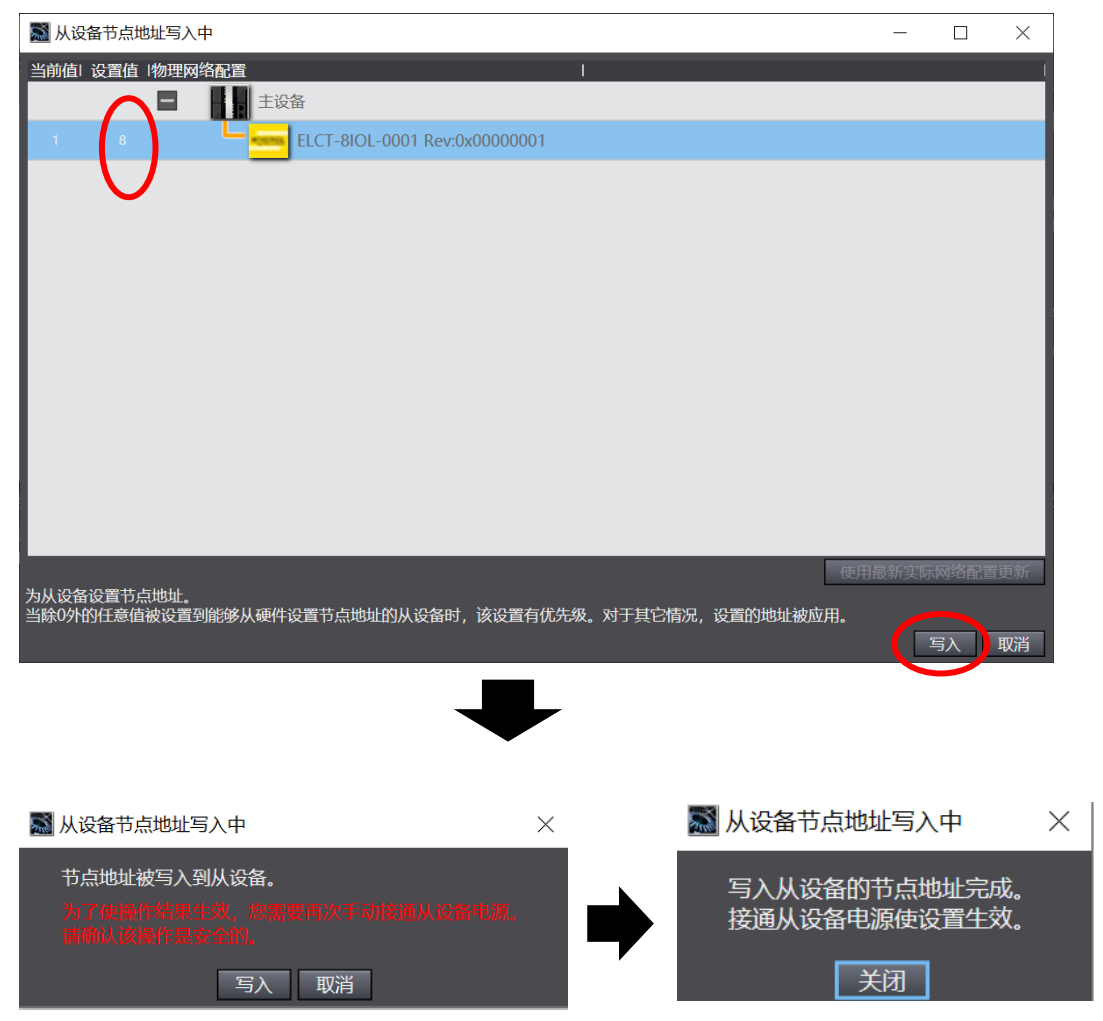

16、在"在线"状态下,选择菜单"控制器"----"传送中"----"传送到控制器(T)…"并下载至 PLC。此时森特奈符合 EtherCAT 协议的 IO-LINK 主站模块就组态完成。

| 📷 IO-LINK - new_Controller_0 - Sysmac Studio (64bit) |            |              |              |            |         |      |     |      |         |                    |     |          |
|------------------------------------------------------|------------|--------------|--------------|------------|---------|------|-----|------|---------|--------------------|-----|----------|
| 文件(F) 编辑(E) 视图(V) 插入(I)                              | 工程(P)      | 控制器(C)       | 模拟(S)        | 工具(T)      | 窗口(W)   | 帮助(H | l)  | -    | -       | _                  | -   | _        |
| X 🗓 🖻 🖮 S C 💈                                        | 3D         | 通信设置<br>变更设备 | :(C)<br>:(V) |            |         | R    |     | 8    | 69      | <mark>6</mark> ∂ # | ▶ Í | <b>0</b> |
| 多视图浏览器 🗸 🗸                                           | 🔚 EtherC   | 在线(O)        |              | Ctrl+\     | N       |      |     |      |         |                    |     |          |
| new Controller 0 🔻                                   | 节点地址顶      | 离线(F)        |              | Ctrl+S     | Shift+W |      |     | 1    |         |                    |     |          |
|                                                      |            | 同步(Y)        |              | Ctrl+N     | N       |      |     |      |         |                    |     |          |
| EtherCAT                                             | 8          | 传送中(A        | .)           |            | •       | 传送   | 到控制 | 器(T) | . Ctrl+ | ٠T                 | _1  |          |
| ▶ -□ 节点8 : ELCT-8IOL-0001                            |            | 模式(M)        |              |            | •       | 从控制  | 制器传 | 送(F) | Ctrl+   | Shift+             | Т   |          |
| ▶ ⓑ CPU/扩展机架                                         |            | 监测(N)        |              |            |         |      |     |      |         |                    |     |          |
| ↓/O 映射                                               |            | 停止监测         | (N)          |            |         |      |     |      |         |                    |     |          |
| ▶■ 控制器设置                                             |            | 设置/重置        | 重(S)         |            | +       |      |     |      |         |                    |     |          |
| ▶ ● 区407±制设置                                         |            | 强制刷新         | (F)          |            | +       |      |     |      |         |                    |     |          |
| ▶ 事件设置                                               |            | MC试运         | ቻ(U)         |            | +       |      |     |      |         |                    |     |          |
| ▶ 任务设置                                               |            | MC监测         | 表(T)         |            |         |      |     |      |         |                    |     |          |
|                                                      |            | CNC坐标        | 涿监控表(2       | <u>Z</u> ) | •       |      |     |      |         |                    |     |          |
| ▼ 编程                                                 |            | SD内存卡        | ₹(D)         |            |         |      |     |      |         |                    |     |          |
| ▼ @ POUs                                             |            | 控制器时         | 钟(K)         |            |         |      |     |      |         |                    |     |          |
| v ≋ 1±/7′<br>V ≅ Program0                            |            | 释放访问         | 权限(C)        |            |         |      |     |      |         |                    |     |          |
|                                                      | <b>疟</b> 这 | 更新CPU        | 单元名称(F       | ?)         |         |      |     |      |         |                    |     |          |

17、下面要对子站模块 I/O 地址分配变量名。双击左侧菜单"I/O 映射"可以 查看子站模块的 I/O 点分配。其中右侧上半部分为 IO-LINK Device 状态,用户 可以参考说明书进行 IO-LINK 状态监测。

|                        | 位置  | 端口                                                        | 说明 |
|------------------------|-----|-----------------------------------------------------------|----|
|                        |     | ▼ <u>■</u> EtherCAT网络配置                                   |    |
| ∟ 🗢 0 : EmptyPort(M1 🔨 | 节点8 | V Telct-8101-0001                                         |    |
| ∟ □ 1 : EmptyPort(M2   |     | IO-Link Device Control_Device Control_reserved_F200_01    |    |
| ∟ □ 2 : EmptyPort(M3   |     | IO-Link Device Claus_8 Port IO-Link Cunter Stat_F100_01   |    |
| ⊾ □ 3 : EmptyPort(M4   |     | IO-Link Device Status_8 Port IO-Link Error Status_7100_02 |    |
| L □ 4 : EmptyPort(M5   |     | ION Device Status_Error Times_Port1_F100_03               |    |
|                        |     | J-Link Device Status_Error Times_Port2_F100_04            |    |
|                        |     | IO-Link Device Status_Error Times_Port3_F100_05           |    |
| ∟ □ 6 : EmptyPort(M7   |     | IO-Link Device Status_Error Times_Port4_F100_06           |    |
| ∟ □ 7 : EmptyPort(M8   |     | O-Link Device Status_Error Times_Port5_F100_07            |    |
| ▶ ⓑ CPU/扩展机架           |     | N-Link Device Status_Error Times_Port6_F100_08            |    |
| ■ 🖌 I/O 映射             |     | IO-Lak Device Status_Error Times_Port7_F100_09            |    |
| ▶ ℝ 控制器设置              |     | IO-Link Device Status_Error Times_Port8_F100_P1           |    |
| ▶☆ 运动控制设置              |     | 10-Link Device State Poserved E100_20                     |    |
| // Cam数据设置             | 插槽0 | EmptyPort                                                 |    |
|                        | 插槽1 | EmptyPort                                                 |    |
|                        | 插槽2 | EmptyPort                                                 |    |
|                        | 插槽3 | EmptyPort                                                 |    |
|                        |     | EmptyPort                                                 |    |
| ▼编程                    |     | ► SIOL-TL-16DIO                                           |    |
| ▼                      |     | EmptyPort                                                 |    |
| ■ ▼ 3 程序               | 插槽7 | EmptyPort                                                 |    |

## 18、下面插槽5即是16路输入+16路输出子站,我们定义图中所示

的四个变量。

| 插槽3 | EmptyPort                 |   |      |    |  |
|-----|---------------------------|---|------|----|--|
| 插槽4 | EmptyPort                 |   |      |    |  |
| 插槽5 | SIOL-TL-16DIO             |   |      |    |  |
|     | Outputs_BYTE0_OUT_7000_01 | w | BYTE | Y1 |  |
|     | Outputs_BYTE1_OUT_7000_02 | W | BYTE | Y2 |  |
|     | Inputs_BYTE0_IN_6000_01   | R | BYTE | X1 |  |
|     | Inputs_BYTE1_IN_6000_02   | R | BYTE | X2 |  |

19、至此,即可使用森特奈 IO-LINK 主站、子站模块组态完成并可以进行编程

了。

| <u>ة</u> ح د                      | 3D              | 5° <      | <b>8</b> 63 | ₩<br>₩                    | Ä     | <b>9</b> . i | R,   | A 🔉 | 63      | <mark>∳</mark> ∂ 『▶ | Ē    | 0 |
|-----------------------------------|-----------------|-----------|-------------|---------------------------|-------|--------------|------|-----|---------|---------------------|------|---|
| - <del>-</del> - <del>-</del>     | で開 EtherC<br>変量 | TAT -CI : | 节点8 : ELC   | CT-8IOL-00                | D1 (E | 📌 I/(        | D 映射 | 🚭 s | ection0 | - Prograr           | n0 🗙 |   |
| otyPort(M7) へ<br>ptyPort(M8)<br>果 | o<br>行注释列表      | $\vdash$  | (01) X      | MOVE<br>EN ENC<br>1 In Ou | t Y1  | (01)         |      |     |         |                     |      |   |
|                                   |                 |           |             |                           |       |              |      |     |         |                     |      |   |

说明:对于欧姆龙 NX1P2 PLC,如果版本低于 1.21,在 IO-LINK 主站端口添 加 32Byte 的子站,下载程序后则会出现如下图所示的错误,只要选择高于

| 1.21 | 版本的 | PLC 即 | 可解决。 |
|------|-----|-------|------|
|------|-----|-------|------|

| 🔜 故障分析                   |           |             |                    |              |                    |                          |  |
|--------------------------|-----------|-------------|--------------------|--------------|--------------------|--------------------------|--|
| 控制器错误                    | × 控制器事件日志 | ×           | 用户定义错误             | ×            | 用户定义事件日志           | ×                        |  |
| ▶<br>送择显示目标<br>全部<br>控制器 |           | 等级<br>▲轻微错误 | I 源<br>EtherCAT主设备 | 演详细<br>节点号 8 | 1 事件名称<br>从设备初始化错误 | ● 事件代码  <br>0x84230000 ■ |  |
|                          |           | ·<br>详细     | 人设备初始化失败。<br>原田1   |              |                    |                          |  |